# 中国证券投资基金业协会 从业人员管理平台

http://human.amac.org.cn/

机构用户操作手册

中国证券投资基金业协会

2018年9月

# 目 录

| 1 | 部门及 | 及分支机构设置             | .2 |
|---|-----|---------------------|----|
|   | 1.1 | 系统登录                | .2 |
|   | 1.2 | 部门及分支机构设置           | .2 |
| 2 | 资格管 | <sup>全</sup> 理员信息维护 | .6 |
|   | 2.1 | 一级机构管理员信息维护流程       | .6 |
|   | 2.2 | 分支机构(部门)管理员信息维护流程   | .6 |
|   | 2.3 | 资格管理员信息维护           | .6 |
| 3 | 从业ノ | 人员管理                | .8 |
|   | 3.1 | 从业人员管理              | .8 |
|   | 3.2 | 从业人员变更管理            | 13 |
|   | 3.3 | 离职人员管理              | 15 |
| 4 | 修改著 | 否码1                 | 18 |

## 1部门及分支机构设置

#### 1.1 系统登录

机构资格管理员在浏览器的地址栏中输入网址 http://human.amac.org.cn/后进入系统登录页面,输入机构账号和密码,即可登录系统。首次登陆系统后需修改密码。如下图所示:

| <b>中国证券投资基金业协会</b><br>Asset Management Association of China<br>从金人員會選手會 |                                                                                                    | 首页 个人信息管理 系统管理   |  |
|-------------------------------------------------------------------------|----------------------------------------------------------------------------------------------------|------------------|--|
| 当前投票: ♥ 首页> 修改变码                                                        |                                                                                                    |                  |  |
|                                                                         | <ul> <li>         意次要結果要称改造時     </li> <li>         日密码         <ul> <li>             新空码             </li> <li>             ホ空码             </li> </ul> </li> </ul> |                  |  |
|                                                                         | 100                                                                                                    |                  |  |
| ROMERA, PORTENIAR MANDA - A                                             |                                                                                                    | - (49) A17 (200) |  |

图1.

#### 1.2 部门及分支机构设置

从业人员管理平台设定的机构资格管理员账号层级为四级。机构一级资格管理员账号 由协会开通,负责本机构从业人员的整体管理工作。一级机构资格管理员可在系统中分派 二级机构(部门)资格管理员,二级机构资格管理员分派所管辖机构三级机构(部门)资 格管理员,三级机构资格管理员分派所管辖机构四级机构(部门)资格管理员。每级机构 (部门)资格管理员负责本级机构(部门)的员工进行从业人员注册及管理工作。

点击菜单项【系统管理】一》【部门及分支机构设置】进入部门及分支机构设置页面。 如下图所示:

| <b>中国证券投资基金业协会</b><br>Asset Management Association of China<br>从並人員管理平台 |                                         | <b>6</b><br>首页 | →<br>从业人员管理 系统管理  |
|-------------------------------------------------------------------------|-----------------------------------------|----------------|-------------------|
| 当前位置: 💡 / 系统管理 / 部门及分支机构设置                                              |                                         |                | 资格管理员信息维护         |
| 资格管理员姓名                                                                 | 近件号码       ◆     分支机构名称       査询     重重 | <u>机均倍的</u> 了  | 密码修改<br>部门及分支机构设置 |
| 新增                                                                      |                                         |                |                   |
| 部门及分支机构名称 上级部门及机                                                        | 构名称 是否独立管理 机构/部门 所属地区                   | 创建时间 资格管理员姓名   | 3 证件类型 证件号码       |
|                                                                         | 设                                       | 有数据            |                   |

**图**2.

如部门及分支机构不具备独立管理职能,只需要填写部门或分支机构名称、所属地区 即可如图 3。如部门及分支机构具备独立管理职能,还需要填写资格管理员信息,包括资 格管理员姓名、证件类型、证件号码、电子邮箱和手机号码,部门及分支机构资格管理员 信息应填写准确完整。如图 4:

| 新增部门及分支机构               |                                                                                                    | × |
|-------------------------|----------------------------------------------------------------------------------------------------|---|
| 类型                      |                                                                                                    |   |
| ● 分支机构                  |                                                                                                    |   |
| 是否独立设置资格管理员             | 如选"是",则部门(或分支机构)设置独立的资格管理员对其从业人员进行资格管理,<br>创建时需填写资格管理员基本信息。如选"否",部门(或分支机构)的从业人员将直接<br>由现资格管理员进行资格管理。 |   |
| ○是                      | <ul> <li>香</li> </ul>                                                                                |   |
| <b>分支机构名称</b><br>分支机构名称 |                                                                                                    |   |
|                         |                                                                                                    |   |
| 天津市                     | × •                                                                                                  |   |
| 请填写完整的机构名称。             |                                                                                                    |   |
|                         | 确认                                                                                                   |   |

**图**3.

| 新增部门及分支机构                   |                                                                                                    | × |
|-----------------------------|----------------------------------------------------------------------------------------------------|---|
| 类型                          |                                                                                                    |   |
| ● 分支机构                      | ○ 部门                                                                                                 |   |
| 是否独立设置资格管理员                 | 如选"是",则部门(或分支机构)设置独立的资格管理员对其从业人员进行资格管理,<br>创建时需填写资格管理员基本信息。如选"否",部门(或分支机构)的从业人员将直接<br>由现资格管理员进行资格管理。 |   |
| • 是                         | () 否                                                                                                 |   |
| 分支机构名称                      |                                                                                                    |   |
| 所属区域<br>天津市                 | X •                                                                                                  |   |
| 登录账号                        | 资格管理员姓名 证件类型 ▼                                                                                       |   |
| 证件号码                        | 电子邮箱                                                                                                 |   |
| 请填写完整的机构名称。<br>请认真填写电子邮箱和手椅 | 号码,用于下级资格管理员接收登录账号和密码。                                                                               |   |
|                             | 确认                                                                                                   |   |

图4.

设置成功后,系统将部门或分支机构的资格管理员的登录账号和密码发送至个人电子 邮箱。

上一级资格管理员可以为下一级管理员重置密码,重置后系统将新密码发送至部门或 分支机构资格管理员的个人电子邮箱中。如下图所示:

| 中国记<br>Asset Ma<br>从业 | 券投资基<br>nagement Associ | 金业协会<br>ation of China<br>理 平 台 |            |        |       |     | 首页 从                | 10人员管理 3   | <b>日日</b><br>日本 | 国邮政银行股份有限公司, 欢迎您! 😃 |
|-----------------------|-------------------------|---------------------------------|------------|--------|-------|-----|---------------------|------------|-----------------|---------------------|
| 当前位置: 💡 首             | 页>下级机构及                 | 部门设置                            |            |        |       |     |                     |            |                 |                     |
|                       |                         |                                 |            |        |       |     |                     |            |                 |                     |
|                       | 资格管理员姓                  | 名                               | 证件号码       |        |       |     | 机构/部门               | <b>•</b>   |                 |                     |
|                       | 是否独立管理                  |                                 | 下级机构及音     | 们名称    | ×     |     |                     |            |                 |                     |
|                       |                         |                                 | 查询         | I      |       |     |                     |            |                 |                     |
|                       |                         |                                 | 系统提示       |        |       | ×   |                     |            |                 |                     |
| 新增                    |                         | 下级机构及部门名称                       | 重置密码成功。第   | 所密码已发; | 送至邮箱! |     | 机构及部门创建时间           | 资格管理员姓名    | 证件类型            |                     |
| 编辑 删除                 | 重置密码                    | 邮储代理金融部                         |            |        |       | 关闭  | 2018-07-18 09:46:04 |            | 身份证             |                     |
| 编辑 删除                 | 重置密码                    | 邮储代理业务部                         | 中国邮政银行股份有限 | 是      | 部门    | 北京市 | 2018-07-18 09:36:10 | 张三         | 身份证             |                     |
| 编辑 删除                 |                         | 个人金融部                           | 中国邮政银行股份有限 | 否      | 部门    | 北京市 | 2018-07-18 09:23:34 |            |                 |                     |
| 編編 删除                 | 重置密码                    | 邮储北京分行                          | 中国邮政银行股份有限 | 是      | 机构    | 北京市 | 2018-07-17 21:24:34 | 孙桐         | 护照(适            |                     |
|                       |                         |                                 |            |        |       |     | 考页行数 10 👻           | 1-4 of 4 < | 1 >             |                     |

图5.

点击"编辑"按钮,弹出【修改部门及分支机构】对话框。如将"是否独立管理从业

人员"由"是"改为"否"后,资格管理员账号将禁止登陆系统。所管理人员归由上级资格管理员管理,同时系统会发送电子邮件通知资格管理员。如下图所示:

| 中国证券的<br>Asset Manageme<br>从业人 | <b>b资基金业协会</b><br>nt Association of China<br>员 管 理 平 台 |                                                                               | 首页  从业人                                                          | 日<br>日<br>日<br>日<br>日<br>日<br>日<br>日<br>日<br>日<br>日<br>日<br>日<br>日<br>日<br>日<br>日<br>日<br>日 | 国邮政银行股份有限公司, 欢迎您! 🙂 |
|--------------------------------|--------------------------------------------------------|-------------------------------------------------------------------------------|------------------------------------------------------------------|---------------------------------------------------------------------------------------------|---------------------|
| 当前位置: 💡 首页>下约                  | 及机构及部门设置                                               |                                                                               |                                                                  |                                                                                             |                     |
| 资格管                            | 理员姓名                                                   | 证件号码                                                                          | 机构/部门                                                            | ÷                                                                                           |                     |
| 是否独                            | 修改新增下级机构及部                                             | ניט                                                                           | ×                                                                |                                                                                             |                     |
|                                | 下级机构及部门类型                                              |                                                                               |                                                                  |                                                                                             |                     |
|                                | ○ 分公司                                                  | <ul> <li>部门</li> </ul>                                                        |                                                                  |                                                                                             |                     |
|                                | 是否独立管理从业人员 <                                           | 创建分支机构如:分行、支行等,如果创建的下级,<br>位分支机构的管理员未管理且创建时需填写下级机构<br>要独立管理,则直接由本机构的机构管理员进行管理 | 们构需要独立管理则本机构管理员需要安排一<br>)管理员基本信息。 如果创建的下级机构不需<br>即可(如:销售部、信息部等等) |                                                                                             |                     |
| 新增                             | 〇 是                                                    | • 否                                                                           |                                                                  | 管理员姓名 证件类型                                                                                  |                     |
| 编辑 删除                          | 部门名称<br>如/#///·珊 今 融加                                  | 所属区域<br>北京市 X ▼                                                               |                                                                  |                                                                                             |                     |
| 编辑删除重复                         | 00000                                                  |                                                                               |                                                                  | 身份证                                                                                         |                     |
| 编辑 删除                          | 请填写完整的部门名称。                                            |                                                                               |                                                                  |                                                                                             |                     |
| 编辑删除重要                         |                                                        | 确认                                                                            |                                                                  | , 护照(适                                                                                      |                     |
|                                |                                                        |                                                                               | 每页行数 10 ▼ 1                                                      | ↓<br>1-4 of 4 < 1 >                                                                         |                     |

图6.

同一级别的部门及分支机构名称不允许重复,如出现同名系统将提示"在该机构下已 经存在了相同的机构(部门)名称"。如下图所示:

| <b>中国证券报</b><br>Asset Managemen<br>从业人 | 大资基金业协会<br>nt Association of China<br>員 音 理 平 台 |                                   |    |                                     |                                                                                                    | <b>日</b> 中国<br>系统管理                     |  |
|----------------------------------------|-------------------------------------------------|-----------------------------------|----|-------------------------------------|----------------------------------------------------------------------------------------------------|-----------------------------------------|--|
| 当前位置: 💡 首页>下编                          | 吸机构及部门设置                                        |                                   |    |                                     |                                                                                                    |                                         |  |
| 资格管                                    | 理员姓名                                            | 证件号码                              |    | 机构/部门                               | ~                                                                                                    | <u>•</u>                                |  |
| 是否独                                    | ★14 「2010時200円」 下級机构及部门类型 分公司 员否独立管理从业人员  ● 是   | <b>系统提示</b><br>该机构已存在了相同的机构及部门名称! | ×  | 以本机构管理员需要变<br>如果创建的下级机构<br>3、信息部等等) | びました ひょうしょう ひょうしょう ひょう ひょうしょう ひょう ひょう ひょう ひょう ひょう ひょう ひょう ひょう ひょう ひ |                                         |  |
|                                        | 额口名称<br>个人金融部<br>请填写完整的部门名称。                    | and.                              | 关闭 |                                     |                                                                                                    | 身份证<br>护照(适…                            |  |
|                                        |                                                 |                                   |    | 每页行数 10 👻                           | - 1-4 of 4                                                                                                    | , ↓ ↓ ↓ ↓ ↓ ↓ ↓ ↓ ↓ ↓ ↓ ↓ ↓ ↓ ↓ ↓ ↓ ↓ ↓ |  |

图7.

# 2 资格管理员信息维护

#### 2.1 一级机构管理员信息维护流程

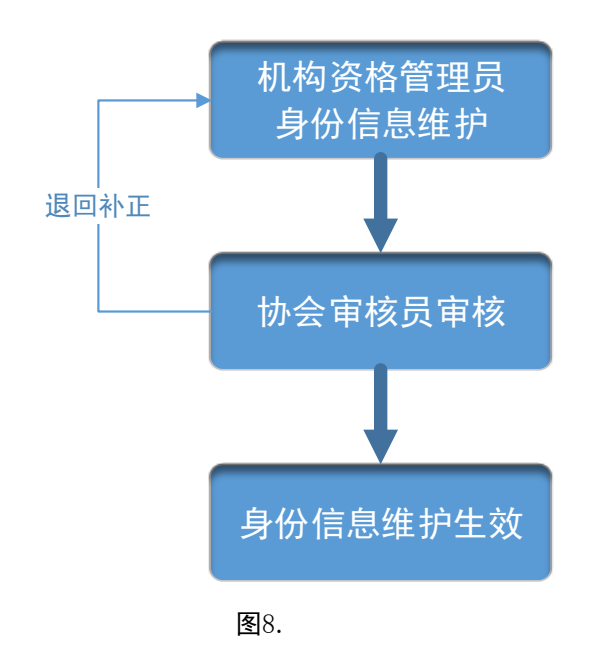

## 2.2 分支机构管理员信息维护流程

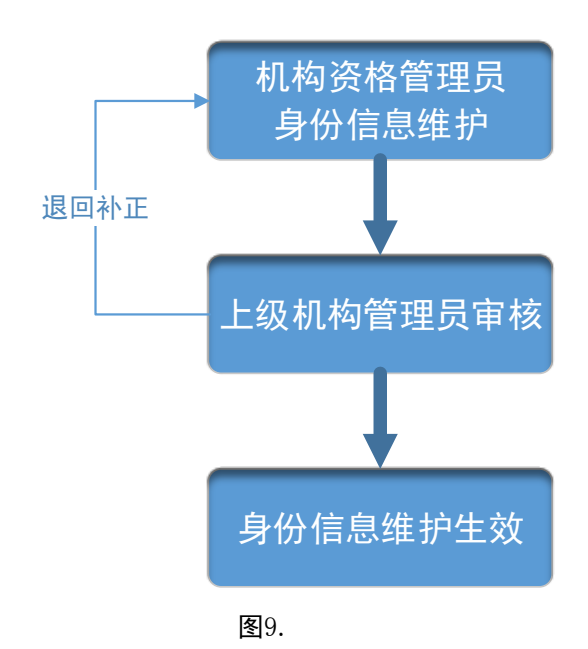

#### 2.3 资格管理员信息维护

机构资格管理员首次登入系统应当维护个人信息,包括姓名、手机号码、证件类型、

证件号码、办公地址、联系电话、职务、电子邮箱以及机构授权和承诺书。

一级机构资格管理员如修改身份信息(包括姓名、证件类型、证件号码),需要上传机 构授权和承诺书的附件,提交至协会审核办理。如下图所示:

| <b>P</b> 国<br>Asset<br>从 | <b>]证券投资基金业协会</b><br>Management Association of China<br>业人員管理平台 |                                        | 首页 从业人员管理 系     | 统管理 |
|--------------------------|-----------------------------------------------------------------|----------------------------------------|-----------------|-----|
| 当前位置: 💡                  | /系统管理 / 资格管理员信息维护                                               |                                        |                 |     |
|                          |                                                                 |                                        |                 |     |
| 资格管理                     | 里员信息维护                                                          |                                        |                 |     |
| 1                        | 姓名                                                              | 账号                                     | 证件类型            |     |
|                          | 刘为辉                                                             | liuweihui1                             | 港澳地区居民来往内地通行证 × |     |
|                          | 证件号码                                                            | 所属机构。部门                                | 联系电话            |     |
| 1                        | liuweihui1                                                      | 刘为辉G                                   | 12333           |     |
|                          |                                                                 |                                        |                 |     |
|                          | 电子邮箱<br>liuwb@sscc.dat                                          | 手机                                     | 即务<br>dfa       |     |
|                          | iuwii@sscc.uai                                                  | 1000000000                             |                 |     |
|                          | 办公地址                                                            |                                        |                 |     |
|                          | dfd                                                             |                                        |                 |     |
|                          |                                                                 |                                        |                 |     |
| :                        | 机构授权和承诺书 🛆                                                      |                                        |                 |     |
|                          |                                                                 | ====================================== |                 |     |
|                          | (调付》(1019)又仅有40个方案的合约中,工作                                       | <<br>エルス上。 )                           |                 |     |
|                          |                                                                 | 提交                                     |                 |     |
|                          |                                                                 |                                        |                 |     |
|                          |                                                                 |                                        |                 |     |

图10.

分支机构资格管理员如修改身份信息,需提交至上级机构资格管理员审核办理。无需 上传《机构授权和承诺书》。如下图所示:

| 中国证券投资基金业协会<br>Asset Management Association of China<br>人业人員管理平台 |                            | 首页                  | 从业人员管理 | 系统管理 |
|------------------------------------------------------------------|----------------------------|---------------------|--------|------|
|                                                                  |                            |                     |        |      |
| 资格官埋员信 <b>忌</b> 维护                                               |                            |                     |        |      |
| 姓名                                                               | 账号<br>Teed                 | 证件类型                |        | ×    |
| XU3K3K                                                           | ZSSU                       | 身份证                 |        |      |
| 证件 <del>写码</del><br>110101196812091548                           | 所屬机构部门<br>中国邮政银行股份有限公司山东分行 | 联系电话<br>65555555555 |        |      |
| 电子邮箱<br>dongliming800001@163.com                                 | 手机<br>18518222930          | <del>职务</del><br>经历 |        |      |
| カ公地址                                                             |                            |                     |        |      |
|                                                                  |                            |                     |        |      |
|                                                                  | 提交                         |                     |        |      |
|                                                                  |                            |                     |        |      |

**图**11.

# 3 从业人员管理

### 3.1 从业人员管理

机构资格管理员负责管理机构内所有从业人员,点击菜单项【从业人员管理】进入从 业人员管理页面,点击左上方"新增"创建从业人员账号信息,填写姓名、国籍、证件类 型、证件号码、从业岗位、业务类型和电子邮箱等,其中业务类型支持多选。如下图所示

|                                | 中国也<br>Asset Mar<br>从业 | L参投资<br>nagement As<br>人員                                 | 基金业物<br>sociation of C<br>音 星 平                                                                   | 会<br>fina<br>合              |                              |         |                                                                                         |                                                                  | 首页 从业人员                          | 管理                                  | 系统管理                                      |
|--------------------------------|------------------------|-----------------------------------------------------------|---------------------------------------------------------------------------------------------------|-----------------------------|------------------------------|---------|-----------------------------------------------------------------------------------------|------------------------------------------------------------------|----------------------------------|-------------------------------------|-------------------------------------------|
| 前位置                            | <b>9</b> m3            | 页>从业人                                                     | 员注册管理                                                                                             |                             |                              |         |                                                                                         |                                                                  |                                  |                                     |                                           |
|                                | 姓名                     | 8                                                         |                                                                                                   |                             | 证件号码                         | 9       | 资格类                                                                                     | 빋                                                                | 机构及部                             | 節门名称                                |                                           |
|                                | 从业                     | 岗位                                                        |                                                                                                   |                             | 注册状                          | 态       | 注册                                                                                      | 提交日期: 开                                                          | 始时间 至 经                          | 谏时间                                 |                                           |
|                                | 注册                     | 完成日期                                                      | 开始时                                                                                               | 间 3                         | 至 结束时间                       |         | 账号                                                                                      | 创建日期: 开                                                          | 始时间 至 经                          | 陳时间                                 |                                           |
|                                |                        |                                                           |                                                                                                   |                             |                              | 查询      | 重要                                                                                      |                                                                  |                                  |                                     |                                           |
|                                |                        |                                                           |                                                                                                   |                             |                              |         |                                                                                         |                                                                  |                                  |                                     |                                           |
|                                |                        |                                                           |                                                                                                   |                             |                              |         |                                                                                         |                                                                  |                                  |                                     |                                           |
| 新増                             |                        | 导入从业人                                                     | 品級                                                                                                | 板下載                         |                              |         |                                                                                         |                                                                  |                                  |                                     |                                           |
| 新増                             |                        | 令人从业人                                                     | 员模                                                                                                | 板下载                         | 姓名                           | 征件帶码    | 机构及部门名称                                                                                 | 从业岗位                                                             | 资格英型                             | 注册状态                                | 16-10-0                                   |
| 新増                             |                        | 寺入从业人<br>重要点号                                             | 人员 使                                                                                              | 板下载                         | 姓名<br>小黑1号                   | 连件卷码    | 机构及部门名称                                                                                 | 从业岗位                                                             | 资格关键                             | 注册状态                                | 月日<br>日日<br>2018-1                        |
| 97722<br>1919<br>1919          |                        | 导入从业人<br>重要考得<br>重要考得                                     | 8月 使<br>注册记录<br>注册记录                                                                              | 板下载<br>安更记录<br>安更记录         | 姓名<br>小黑1号<br><u> </u>       | C(r+B)B | 机构及部门名称<br>事提分公司<br>个人金融部                                                               | 从业岗位<br>相员<br>春户经理                                               | 资格类型                             | 注册状态<br>待提交<br>协会校核                 | 外带住<br>2018-1<br>2018-1                   |
| 977777<br>1929<br>1929<br>1929 |                        | <del>等入从业人</del><br>重重运行<br>重重运行<br>重重运行                  | 長 枝<br>注册记录<br>注册记录<br>注册记录                                                                       | 板下載<br>交更记录<br>交更记录<br>交更记录 | 过高<br>小黑1号<br>刻三<br>刻二       | 还件卷码    | <ul> <li>机构及部门名称</li> <li>参定分公司</li> <li>个人金融部</li> <li>个人金融部</li> </ul>                | 从业岗位<br>相员<br>春户经理<br>春户经理                                       | 资格类型<br>基本从业资格<br>基金从业资格         | 注册状态<br>待提交<br>协会校校<br>审校通过         | <b>B-SC</b><br>2018-4<br>2018-4<br>2018-4 |
| 新增<br>成功<br>成功<br>成功           |                        | <ul> <li>         ・・・・・・・・・・・・・・・・・・・・・・・・・・・・・</li></ul> | <ul> <li>氏</li> <li>経<br/>注册ご案</li> <li>注册ご案</li> <li>注册ご案</li> <li>注册ご案</li> <li>注册ご案</li> </ul> |                             | 対名<br>小黒1号<br>別三<br>別一<br>別一 | ④件卷码    | <ul> <li>机构及部门名称</li> <li>制定分公司</li> <li>个人金融部</li> <li>个人金融部</li> <li>个人金融部</li> </ul> | 从业岗位           相员           春户经理           春户经理           高級管理人员 | 资格映型<br>资格映型<br>基本从业资格<br>基本从业资格 | 注册状态<br>待提交<br>协会校核<br>审核通过<br>协会校核 | ₩₩₩<br>2018-<br>2018-<br>2018-<br>2018-   |

**图**12.

| 中国证券投资<br>Asset Management Ass<br>从业人员 | 基金业协会<br>sociation of China<br>音 理 平 台                        | for all                        |                 | 首页 从业人员管             | 理系统     | 管理      |
|----------------------------------------|---------------------------------------------------------------|--------------------------------|-----------------|----------------------|---------|---------|
| 当前位置: 💡 首页>从业人                         | 员注册管理                                                         |                                |                 |                      |         |         |
|                                        |                                                               |                                |                 |                      |         |         |
|                                        |                                                               |                                |                 |                      |         |         |
| 姓名                                     | 新增从业人员                                                        |                                |                 | ×                    | 口名称     |         |
| 从业岗位                                   |                                                               |                                |                 |                      | iBH iB1 |         |
| // (all / ) (all / )                   | 姓名                                                            | 国籍                             | 证件类型            |                      |         |         |
| 注册完成日                                  | 证件号码                                                          | 从业岗位                           | 机构及部门名称         |                      | 时间      |         |
|                                        |                                                               |                                |                 |                      |         |         |
|                                        | 电子邮箱                                                          | 手机                             | -               |                      |         |         |
|                                        | 业务类型                                                          |                                |                 |                      |         |         |
|                                        | □ 全部                                                          | □ 资产管理业                        | 务               |                      |         |         |
| 新增导入从                                  | □ 基金服务业务-销售业务                                                 |                                |                 |                      |         |         |
|                                        |                                                               |                                |                 |                      |         |         |
|                                        |                                                               | 保存 取消                          |                 |                      | 注册状态    | 账号创建    |
| 编辑删除重置密码                               | 提示:                                                           |                                |                 |                      | 待提交     | 2018-08 |
| 编辑 删除 重置密码                             | <ol> <li>1、请认真核实个人证件类型、证</li> <li>2、证件类型由"自公证"目指于时</li> </ol> | 件号码等信息,核实证件号码与远程培训)<br>19位自从证果 | 系统、资格考试中是否一致。   |                      | 协会校核    | 2018-08 |
| 编辑删除重置密码                               | 3、请认真填写电子邮箱和手机号                                               | 码,用于接收个人登录系统的用户名和图             | 5码。             |                      | 审核通过    | 2018-08 |
| 编辑删除重置密码                               | 注册记录 变更记录 测一                                                  | 110101196810074525 个人金         | 融部 高级管理人员       | 基金从业资格               | 协会校核    | 2018-08 |
| 编辑删除重置密码                               | 注册记录 变更记录 能一                                                  | 110101195710011602 个人全部        | 神部 客户经理         | 基金销售业务资格             | 待提交     | 2018-07 |
| <                                      |                                                               |                                | Take MI / STRAT |                      |         |         |
|                                        |                                                               |                                | 每页行             | 数 <b>10 マ</b> 1-5 of | 5 <     | 1 >     |

**图**13.

新增从业人员时,如果该人员在系统中已经创建过账号,提交时会提示"账号'XXXX'的人员已存在,无法新增从业人员,请核实情况"。如下图所示:

| Asset Management Associatio<br>从业人员管理 | on of China<br>1 平 台                       |                         |        |                  |          | 理 系統 |  |
|---------------------------------------|--------------------------------------------|-------------------------|--------|------------------|----------|------|--|
| 当前位置: 💡 首页>从业人员注册                     | 册管理                                        |                         |        |                  |          |      |  |
|                                       |                                            |                         |        |                  |          |      |  |
| _                                     |                                            |                         | _      |                  |          | 1    |  |
| <u>姓名</u> 新增                          | 曾从业人员                                      |                         |        |                  | ×        | ]名称  |  |
| 从业岗位                                  | 姓名<br>孙三                                   | 国籍中国                    |        | 证件类型<br>身份证      | ×        | 时间   |  |
| 注册完成日                                 | 证件号码<br>110101197107124070                 | 从业岗位<br>基金经理            | ×      | 机构及部门名称<br>个人金融部 | ×        | 时间   |  |
|                                       | 电子邮箱<br>dongim@amac.org<br>系统提示<br>业务类型    |                         |        | ×                |          |      |  |
|                                       | 全部 账号110101197                             | 107124070的人员已存在,        | 无法新增从业 | 2人员,请核实情况        |          |      |  |
| 新增 导入从                                | ☑ 基金服务业务-                                  |                         |        | 成美               |          |      |  |
|                                       |                                            | 保存取消                    |        |                  |          | 注册状态 |  |
| 编辑 新除 重置密 提示                          | <del>:</del> :                             |                         |        |                  |          | 待提交  |  |
| 编辑 删除 重置密码                            | 1、请认真核实个人证件类型、证件号码<br>2、证件类型中"身份证"是指大陆18位9 | 9等信息,核实证件号码与远程<br>身份证号。 | 培训系统、  | 资格考试中是否一致。       |          | 协会校核 |  |
| 编辑 删除 重置密                             | 3、请认真填写电子邮箱和手机号码,用                         | 用于接收个人登录系统的用户           | 名和密码。  |                  |          | 协会校核 |  |
| 编辑 删除 重置密码 注抗                         | 册记录 变更记录 测二                                | 11010119681020211X 个    | 人金融部   | 客户经理             | 基金从业资格   | 审核通过 |  |
| 编辑删除重置密码注册                            | 册记录 变更记录 解二                                |                         |        | 客户经理             | 基金销售业务资格 |      |  |

图14.

账号创建成功后,系统向从业人员的电子邮箱发送登录系统的账号和密码,个人可以 登录系统进行基金从业资格注册。

如果需要新增的从业人员较多,可点击"模板下载"按钮下载从业人员注册模板,批 量导入从业人员信息,模板最多支持上传 500 条人员信息。如下图所示:

| 文件 开始                       | 腦入 页面布用     | 公式 数据 軍國 根間       | 相听问读器 🛛 🛙 🖓 田田 经出 |                |                           |          |            |        |         |     |      |                           |                                                                                                    | 1111年1月     | 共寧 |
|-----------------------------|-------------|-------------------|-------------------|----------------|---------------------------|----------|------------|--------|---------|-----|------|---------------------------|----------------------------------------------------------------------------------------------------|-------------|----|
| A 第切                        | 等线          | • 11 • A* A* = =  | 砂・ 副 自动執行 第       | e - 9          | 🐘 💷 🖡                     | n规 差     | 好          | 适中 超   | LOLIA . | 8 2 | × 🖬  | ∑ 自动求和 ·                  | · 🖓 🔎                                                                                                    | 1           |    |
| 私船                          | B I U - E - | A . A . * . = = = | • • • • • • • • • | - 96 + 12 /2 2 | 时格式 春用                    | 前        | 自单元格 解释性文本 | 警告文本 😣 | 接单元格    | 插入量 | 除格式  | ◆ 塩光 ~                    | 排序和筛选 查找和选择                                                                                                    | Send to     |    |
|                             |             |                   | 1000              | 8.9            | <ul> <li>表格相比。</li> </ul> |          | 12.2       |        |         |     |      | <ul> <li>Mass.</li> </ul> | election of the second second | MindManager |    |
|                             |             | m 12              | 4010004           | BCT 12         |                           |          | 1+35       |        |         |     | Com. |                           | NO-OH                                                                                                    | minajer     |    |
| <ol> <li>安全報告 宏記</li> </ol> | 日本訪用。 雇用の   | 18                |                   |                |                           |          |            |        |         |     |      |                           |                                                                                                    |             | ×  |
|                             |             |                   |                   |                |                           |          |            |        |         |     |      |                           |                                                                                                    |             |    |
| A2 *                        | : × √ Jx    |                   |                   |                |                           |          |            |        |         |     |      |                           |                                                                                                    |             | ~  |
| A A                         | B           | C                 | D<br>autem        | E              | F<br>由工邮站                 | G<br>≆40 | H          |        |         |     | 1    |                           |                                                                                                    |             | *  |
| 2                           | PT M TP J   | <b>新开始表</b>       | <b>些什ち</b> 勞      | 回程             | 电子副制                      | +11      | 从至何世       | 皇旁医皇   |         |     |      |                           |                                                                                                    |             |    |
| 3                           |             |                   |                   |                |                           |          |            |        |         |     |      |                           |                                                                                                    |             |    |
| 4                           |             |                   |                   |                |                           |          |            |        |         |     |      |                           |                                                                                                    |             |    |
| 5                           |             |                   |                   |                |                           |          |            |        |         |     |      |                           |                                                                                                    |             |    |
| 7                           |             |                   |                   |                |                           |          |            |        |         |     |      |                           |                                                                                                    |             |    |
| 8                           |             |                   |                   |                |                           |          |            |        |         |     |      |                           |                                                                                                    |             |    |
| 9                           |             |                   |                   |                |                           |          |            |        |         |     |      |                           |                                                                                                    |             |    |
| 11                          |             |                   |                   |                |                           |          |            |        |         |     |      |                           |                                                                                                    |             |    |
| 12                          |             |                   |                   |                |                           |          |            |        |         |     |      |                           |                                                                                                    |             |    |
| 13                          |             |                   |                   |                |                           |          |            |        |         |     |      |                           |                                                                                                    |             |    |
| 15                          |             |                   |                   |                |                           |          |            |        |         |     |      |                           |                                                                                                    |             |    |
| 16                          |             |                   |                   |                |                           |          |            |        |         |     |      |                           |                                                                                                    |             |    |
| 17                          |             |                   |                   |                |                           |          |            |        |         |     |      |                           |                                                                                                    |             |    |
| 18                          |             |                   |                   |                |                           |          |            |        |         |     |      |                           |                                                                                                    |             |    |
| 20                          |             |                   |                   |                |                           |          |            |        |         |     |      |                           |                                                                                                    |             |    |
| 21                          |             |                   |                   |                |                           |          |            |        |         |     |      |                           |                                                                                                    |             |    |
| 22                          |             |                   |                   |                |                           |          |            |        |         |     |      |                           |                                                                                                    |             |    |
| 23                          |             |                   |                   |                |                           |          |            |        |         |     |      |                           |                                                                                                    |             |    |
| 25                          |             |                   |                   |                |                           |          |            |        |         |     |      |                           |                                                                                                    |             |    |
| 26                          |             |                   |                   |                |                           |          |            |        |         |     |      |                           |                                                                                                    |             |    |
| 27                          |             |                   |                   |                |                           |          |            |        |         |     |      |                           |                                                                                                    |             |    |
| 29                          |             |                   |                   |                |                           |          |            |        |         |     |      |                           |                                                                                                    |             |    |
| 30                          |             |                   |                   |                |                           |          |            |        |         |     |      |                           |                                                                                                    |             |    |
| 31                          |             |                   |                   |                |                           |          |            |        |         |     |      |                           |                                                                                                    |             |    |
| 52                          |             |                   |                   |                |                           |          |            |        |         |     |      |                           |                                                                                                    |             |    |
| 34                          |             |                   |                   |                |                           |          |            |        |         |     |      |                           |                                                                                                    |             |    |
| 35                          |             |                   |                   |                |                           |          |            |        |         |     |      |                           |                                                                                                    |             |    |
| 36                          |             |                   |                   |                |                           |          |            |        |         |     |      |                           |                                                                                                    |             |    |
| 28                          |             |                   |                   |                |                           |          |            |        |         |     |      |                           | -                                                                                                    |             |    |
|                             |             |                   |                   |                |                           |          |            |        |         |     |      |                           |                                                                                                    |             |    |

图15.

如从业人员的注册状态为"待提交"和"待补正",机构资格管理员可直接删除从业人员账号如下图所示:注:如果从业人员已经完成从业资格注册,则需要进行离职备案操作

| <b>111</b> | set Mar | 参投资者<br>agement Asso<br>人員普<br>页>从业人8 | k全业协会<br>ciatios of Chi<br>度 チ<br>B注册管理 | ana to |               |                                              |         |       | 首页      | 从业人员管理      | u 所約 | 管理     |
|------------|---------|---------------------------------------|-----------------------------------------|--------|---------------|----------------------------------------------|---------|-------|---------|-------------|------|--------|
|            |         |                                       |                                         |        |               |                                              |         |       |         |             |      |        |
|            | 姓名      | i                                     |                                         |        | 证件号码          | <u>.                                    </u> | 资格类型    | 1     |         | 机构及部门       | ]名称  |        |
|            | 从业      | 岗位                                    |                                         |        | 注册状           | 5                                            | 注册      | 提交日期: | 开始时间    | 至 结束        | 时间)  |        |
|            | 注册      | 明完成日期:                                | 开始时                                     | 10 1   | 盔 结束时间        |                                              | 账号      | 创建日期: | 开始时间    | 至 结束        | 时间   |        |
|            |         |                                       |                                         |        | 确认提示<br>是否确定提 | <b>₹</b><br>₩₽?                              | _       |       |         |             |      |        |
| 新聞         |         | 导入从业人                                 | 品機                                      | 极下载    |               |                                              | 确认      | 取詞    |         |             |      |        |
|            |         |                                       |                                         |        | 姓名            | 证件卷码                                         | 机构及部门名称 | 从业岗位  | 近悟乡     | ez          | 注册状态 | NGOR   |
| 1958       | 899     | 重要密码                                  | 注册记录                                    | 交更记录   | 34二           |                                              | 个人金融部   | 客户经理  |         |             | 待提交  | 2018-0 |
| 1010       | 899     | 重要的转                                  | 注册记录                                    | 交更记录   | 猫—            | 111                                          | 个人金融部   | 春户经理  |         |             | 待提交  | 2018-0 |
| 1918       | 899     | 重要密码                                  | 注册记录                                    | 交更记录   | 猫三            | 1                                            | 个人金融部   | 客户经理  | 基金》     | 业资格         | 待提交  | 2018-0 |
| 9858<br><  | 899     | 重要定码                                  | 注册记录                                    | 交费记录   | -622          |                                              | 邮值北东分行  | 春户经理  | 基金的     | ∮售业务资格<br>Ⅲ | 机构审核 | ,      |
|            |         |                                       |                                         |        |               |                                              |         |       | 每页行款 10 | ➡ 1-4 of 4  |      |        |

如从业人员的注册状态为"机构审核"和"协会校核",机构资格管理员不可修改从业人

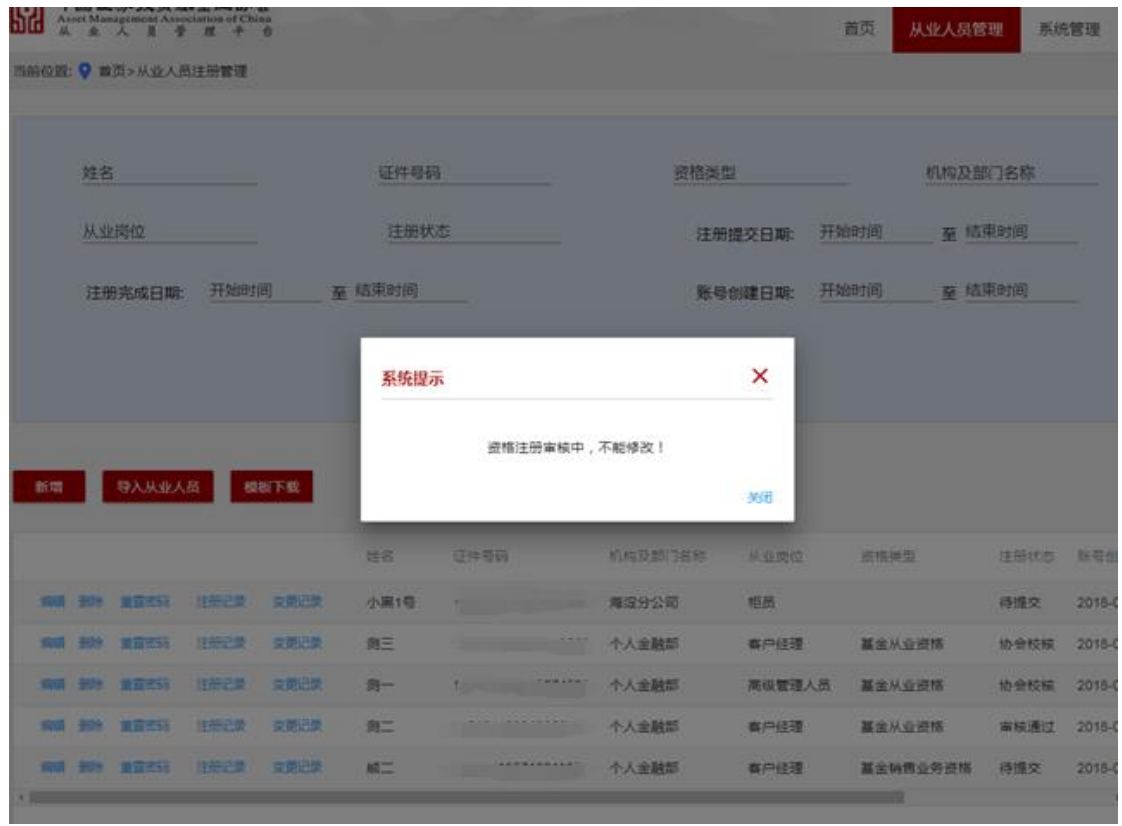

图17.

如果从业人员忘记密码,机构资格管理员可以进行重置,填写从业人员的邮箱和手机 号码后点击"重置密码",系统会将新的密码发送至从业人员邮箱。如下图所示:

| 29 3  | set Mar      | 新 3X 3X 3<br>agement Asso<br>人員登 | ciation of Cha<br>度子 | 6<br>6       |        | and the second |          |        | 首页    | 从业人员管理 | 1 系統 | 的管理   |
|-------|--------------|----------------------------------|----------------------|--------------|--------|----------------|----------|--------|-------|--------|------|-------|
| 雪前位置  | • <b>9</b> m | 页>从业人员                           | 助證理                  |              |        |                |          |        |       |        |      |       |
|       |              |                                  |                      |              |        |                |          |        |       |        |      |       |
|       | 姓名           |                                  |                      |              | 证件号码   |                | 资格到      | 國      |       | 机构及部门  | 了名称  |       |
|       | 从业           | 岗位                               |                      |              | 注册状    | ō              | 注        | 册提交日期: | 开始时间  | 至 结束   | 时间   |       |
|       | 注册           | 時完成日期:                           | 开始时                  | 6)           | 至 结束时间 | 重置密码           | ×        | 國建日期:  | 开始时间  | 至 结束   | 时间   |       |
|       |              |                                  |                      |              |        | 电子邮箱           |          |        |       |        |      |       |
|       |              |                                  |                      |              |        | 手机号码           |          |        |       |        |      |       |
| 新增    |              | 导入从业人                            | 8 4                  | 板下載          |        | ·              | 《蒲和王机县码  |        |       |        |      |       |
|       |              |                                  |                      |              |        | 用于接收个人登录系统的    | 的用户名和密码。 |        |       |        |      |       |
|       |              |                                  |                      |              | 维名     | 100000         | 5        | 从业岗位   | 资格    | 电型     | 注册状态 | 账号包   |
| steal | 397          |                                  | 法研究教                 | 交到记录         | 小黑1号   |                | 海淀分公司    | 植员     |       |        | 待提交  | 2018- |
| 编辑    | 899          |                                  | 注册记录                 | 交更记录         | 测三     |                | 个人金融部    | 客户经理   | 基金    | 人业资格   | 协会校核 | 2018- |
| WAR   | 899          | -                                | 注册记录                 | 交更记录         | 商一     |                | 个人金融部    | 商级管理。  | 人员 基金 | 人业资格   | 协会校核 | 2018- |
| SHEET | 898          |                                  | 注册记录                 | <u>今期</u> 记录 | 別二     |                | 个人金融部    | 春户经理   | 重金    | 人业资格   | 审核通过 | 2018- |
| 1018  | -            | -                                | 建設設置                 | 支援记录         | MI.    |                | 个人金融部    | 春户经理   | 基金    | 南街业务资格 | 待提交  | 2018- |
| •     |              |                                  |                      |              |        |                |          |        |       |        |      |       |

**图**18.

机构资格管理员可点击"注册记录"可以查看从业人员资格注册的历史记录,点击"查 看"可以查看在该机构的注册信息,点击姓名可以查看最新的资格注册信息。如下图所示:

| 52   | <b>中国证</b><br>Asset Mar<br>从业 | <b>券投资基金</b> 业<br>nagement Association<br>人員管理 | x协会<br>of China<br>平台 |                    |            |           |         | 首页 从       | 山业人员管理     | ●中国<br>系统管理 |
|------|-------------------------------|------------------------------------------------|-----------------------|--------------------|------------|-----------|---------|------------|------------|-------------|
| 当前位词 | 置: 💡 / );                     | 人个 \ 野營员人业人                                    | 注册记录                  |                    |            |           |         |            |            |             |
|      |                               | 机构名称                                           | (                     |                    |            | 资格注册提交日期  | ): 开始时间 | 至 结束时间     |            |             |
|      |                               | 资格类型                                           | <u>!</u>              |                    |            | 证书编号      |         |            |            |             |
|      |                               |                                                |                       |                    | 查询         | 重置        |         |            |            |             |
|      |                               |                                                |                       |                    |            |           |         |            |            |             |
| 操作   |                               | 机构名称                                           | 姓名                    | 证件号码               | 证书编号       | 资格类型      | 状态      | 资格注册提交日    | 注册完成日期     |             |
|      | 查看                            | 中国邮政银行                                         | 李一                    | 110101196812020029 | A201808150 | 00 基金从业资格 | 各 审核通过  | 2018-08-15 | 2018-08-15 |             |
|      |                               |                                                |                       |                    |            |           |         | 每页行数 5 🔻   | 1 of 1     | < 1 >       |
|      |                               |                                                |                       |                    | 返          | <b>_</b>  |         |            |            |             |
|      |                               |                                                |                       |                    |            |           |         |            |            |             |

**图**19.

#### 3.2 从业人员变更管理

机构资格管理员可修改从业人员的从业岗位和业务类型信息,修改后需提示用户"岗 位变更后资格取得方式将发生变化,需重新注册基金从业资格。是否确定变更从业岗位信 息?"。如确定变更岗位,则将证书变为终止状态,从业人员需要重新进行资格注册申请。 如下图所示:

| 修改从业人员信息                        |                                            | ×           |
|---------------------------------|--------------------------------------------|-------------|
| 电子邮箱<br>zhengxj1@sscc.dat       | 手机<br>555555555555555555555555555555555555 | 1           |
| 业务类型(可多选)                       |                                            |             |
| □ 公募基金管理业务                      | □ 特定客户资产管理业务                               |             |
| □ 资产管理业务                        | □ 境外证券投资业务                                 |             |
| ☑ 托管业务                          | 基金服务业务-评价业务                                |             |
| □基金 确认提示                        |                                            |             |
| □ 基金 岗位变更后资格取得方式                | 代将发生变化,需重新注册基金从业资格。是否确定变更从业岗位信息?           | 2           |
| 〇(券産                            |                                            | 1           |
| □ 私募                            | 确认 取消                                      | ζ1          |
| □ (券商私募子)私募股权投资类FO              | F基金 (券商私募子)创业投资基金                          |             |
| □ (券商私募子)创业投资类FOF基金             | ≥ (券商私募子)其他私募投资基金                          | Ĩ           |
| -                               |                                            | <b>↓</b> [] |
|                                 |                                            | 1           |
| <b>提示:</b><br>1、请认真核实个人证件类型、证件号 |                                            | 1           |
| 2、证件类型中"身份证"是指大陆18位             |                                            | <u> </u>    |
| 3、请认真填写电子邮箱和手机号码,               | 用于接收个人登录系统的用户名和密码。                         | ŝ           |

**图**20.

点击"个人信息变更记录",机构管理员可以查看从业人员的信息变更记录,包括基础 信息变更和身份信息变更记录。如下图所示:

| 52  | <b>中国证</b><br>Asset Mana<br>从业 | 券投资基金业协会<br>agement Association of China<br>人員管理平台 |       |            |            | 首页 | 从业人员管理 | 系统管理 |
|-----|--------------------------------|----------------------------------------------------|-------|------------|------------|----|--------|------|
| 当前位 | 置: 💡 / 从:                      | 业人员管理 / 个人信息变更记录                                   | ţ     |            |            |    |        |      |
|     |                                |                                                    |       |            |            |    |        |      |
|     |                                | 任务类型                                               | 姓名    | 变更提交日期     | 审核通过日期     |    | 状态     |      |
|     | 查看详情                           | 个人身份信息变更                                           | zd22x | 2018-09-06 | 2018-09-06 |    | 审核通过   |      |
|     | 查看详情                           | 个人身份信息变更                                           | zd22x | 2018-09-06 | 2018-09-06 |    | 审核通过   |      |
|     | 查看详情                           | 个人身份信息变更                                           | zd22x | 2018-09-06 | 2018-09-06 |    | 审核通过   |      |
|     | 查看详情                           | 个人身份信息变更                                           | zd22x | 2018-09-05 | 2018-09-05 |    | 审核通过   |      |
|     | 查看详情                           | 个人基本信息变更                                           | zd22x | 2018-09-05 | 2018-09-05 |    | 审核通过   |      |
|     | 查看详情                           | 个人基本信息变更                                           | zd22x |            |            |    | 待提交    |      |
|     |                                |                                                    |       |            |            |    |        |      |
|     |                                |                                                    |       | 返回         |            |    |        |      |

**图**21.

点击"查看详情"可查看变更前和变更后的个人身份信息,如下图所示:

| 中国证券投资基金业协会<br>Asset Management Association of Chin | a              |            |                          |      | 首市 从业人员管理                  | 亥俠答理 |
|-----------------------------------------------------|----------------|------------|--------------------------|------|----------------------------|------|
|                                                     |                |            |                          |      |                            | 示列自注 |
| 当丽位置: 💡 / 个人信息管理 / 个人信息变                            | 更记录 / 身份信息变更详情 |            |                          |      |                            |      |
| ·····································               |                |            |                          |      |                            |      |
| 姓名<br>zd028                                         | 国籍<br>中国香港     | _          | 证件类型<br>港澳台居民居住(         | Œ    | 证件号码<br>zd028              |      |
| 变更后身份信息                                             |                |            |                          |      |                            |      |
| 姓名<br>zd028                                         | 国籍<br>中国       |            | 证件类型<br><mark>身份证</mark> |      | 证件号码<br>430581199201098291 |      |
| 附件<br>副前环节描述错误.png                                  |                |            |                          |      |                            |      |
| ब्रह्मतम्म<br>dfgfg                                 |                |            |                          |      |                            |      |
|                                                     |                |            |                          |      |                            |      |
| 环节名称                                                | 垳大             | 执行时间       |                          | 意见类型 | 意见详情                       |      |
| 协会复核协                                               | 会审核员           | 2018-09-11 |                          | 通过   |                            |      |
| 协会校核协                                               | 会审核员           | 2018-09-11 |                          | 通过   | yu                         |      |
| 机构审核 刘                                              | 为辉             | 2018-09-11 |                          | 通过   | 玩儿                         |      |

**图**22.

| <b>中国证券投资基金业协会</b><br>Asset Management Association of China<br>从业人員管理平台 |                                       | 首页从业人员管理 | 系统管理 |
|-------------------------------------------------------------------------|---------------------------------------|----------|------|
| 当前位置: 💡 / 个人信息变更详情                                                      |                                       |          |      |
| 0                                                                       |                                       |          |      |
| 基本信息                                                                    | 教育经历                                  | 附加项      |      |
| 变更前                                                                     | · · · · · · · · · · · · · · · · · · · |          |      |
| 国籍<br>中国香港                                                              | 国籍<br>中国香港                            |          | •    |
| *政治面貌中共党员                                                               | *政治面貌<br>中共党员                         |          | - 11 |
| * 学历<br>博士研究生                                                           | *学历<br>博士研究生                          |          | - 11 |
| *婚姻状况<br>未婚                                                             | *婚姻状况<br>已婚                           | _        |      |
| * 民族<br>汉族                                                              | * 民族<br>汉族                            |          |      |
| 护照及其他签发地                                                                | 护照及其他签发地                              |          |      |
| 护照及其他到期日                                                                | 护照及其他到期日                              |          |      |
| 是否享受国务防津贴<br>否                                                          | 是否享受国务协津贴<br>是                        | _        |      |

点击"查看详情"可查看变更前和变更后的个人基础信息,如下图所示:

**图**23.

## 3.3 离职人员管理

个人可以申请离职,点击菜单【个人信息管理】—》【离职申请】进入离职申请页面, 提交机构管理员审核通过后完成离职。如下图所示:

| 职申请                        |                           |                       |                      |  |
|----------------------------|---------------------------|-----------------------|----------------------|--|
| 姓名<br>则试20                 | 所属机构及部门名称<br>中国工商银行股份有限公司 | 机构及部门各称<br>销售三部       | 证件 <del>类型</del> 身份证 |  |
| 正件号码<br>110101197201243519 | <sup>资格关别</sup><br>基金从业资格 | 现机构聘用日期<br>2018-09-02 | 从业岗位<br>客户经理         |  |
| 职务<br>行政综合                 | 离职时间                      |                       |                      |  |
| 附件                         |                           |                       |                      |  |
|                            |                           |                       |                      |  |
| 另职原因                       |                           |                       |                      |  |
|                            |                           |                       |                      |  |

**图**24.

机构资格管理员管理机构内所有从业人员的离职,点击菜单【从业人员管理】一》【离

## 职人员管理】进入离职人员管理页面。如下图所示:

| <b>S</b> 2 | 中国证券投资.<br>Asset Management Ass<br>从业人员 | 基金业协会<br>sociation of China<br>管理平台 |       |      |      |            | 首〕         | 页 从业人员管理    | 系统管理  |
|------------|-----------------------------------------|-------------------------------------|-------|------|------|------------|------------|-------------|-------|
| 当前位置       | 🗄 💡 首页>人员离职                             |                                     |       |      |      |            |            |             |       |
|            |                                         |                                     |       |      |      |            |            |             |       |
|            |                                         | 姓名                                  |       |      |      | 证件         | 書码         |             |       |
|            |                                         | 机构及部门名称                             |       |      |      | 状态         |            |             |       |
|            |                                         |                                     |       | 直    | 向重要  | I          |            |             |       |
|            |                                         |                                     |       |      |      |            |            |             |       |
|            |                                         |                                     |       |      |      |            |            |             |       |
| 嵩职甲        | 1请                                      |                                     |       |      |      |            |            |             |       |
| 操作         | 姓名                                      | 证件号码                                | 机构及部门 | 从业岗位 | 状态   | 申请日期       | 离职日期       | 审核通过日期      |       |
| i          | 香 能一                                    | 110101195810164                     | 个人金融部 | 客户经理 | 审核通过 | 2018-08-03 | 2018-08-03 | 2018-08-03  |       |
|            |                                         |                                     |       |      |      |            | 每页行数       | 10 ▾ 1 of 1 | < 1 > |

**图**25.

机构资格管理员点击"离职申请"按钮为从业人员办理离职,可以从姓名下拉列表中 选择本次离职人员。如下图所示:

| <b>中国证券投资基金业协会</b><br>Asset Management Association of China<br>从业人员管理平台 |           |                               | 首页从业人员管理 | 系统管理 |
|-------------------------------------------------------------------------|-----------|-------------------------------|----------|------|
| 当前位置: 💡 首页>人员离职                                                         |           |                               |          |      |
| 人员离职                                                                    |           |                               |          |      |
| 姓名<br>                                                                  | 所属机构及部门名称 | 机构及部门名称                       | 证件类型     |      |
| 猫二                                                                      | 资格类别      | 现机构聘用日期                       | 从业岗位     |      |
| 毛四四<br>职务                                                               | 离职时间      | 竞业禁止说明或者诚信从<br>业说明附件 <b>❹</b> |          |      |
| 离职原因                                                                    |           |                               |          |      |
|                                                                         | 提交        | 返回                            |          | _    |

**图**26.

选定离职人员后,系统自动加载人员办理离职的相关信息。填写离职时间和离职原因 等信息后,点击"提交"按钮提交离职信息。如下图所示:

| 中国证券投资表<br>Asset Management Asso<br>从业人员省 | 基金业协会<br>ociation of China<br>理 平 台 |                           |                       | 首页 从业人员管理    | 系统管理 |
|-------------------------------------------|-------------------------------------|---------------------------|-----------------------|--------------|------|
| 当前位置: 💡 首页>人员离职                           | Į                                   |                           |                       |              |      |
| 人员离职                                      |                                     |                           |                       |              |      |
| 姓名<br>猫三                                  | × •                                 | 所屬机构及部门名称<br>邮储北京分行       | 机构及卸门名称<br>个人金融部      | 证件类型<br>身份证  |      |
| 证件号码<br>110101196310284                   | 526                                 | <sup>资格类别</sup><br>基金从业资格 | 现机构哺用日期<br>2018-07-24 | 从业岗位<br>客户经理 |      |
| 职务<br>经理                                  |                                     | 离职时间                      | 竞业禁止说明或者诚信从<br>业说明附件  |              |      |
| 离职原因                                      |                                     |                           |                       |              |      |
|                                           |                                     | 提                         | 交 返回                  |              |      |

**图**27.

点击"查看"可查看离职人员的离职详情信息,如下图所示:

|                            | a<br>A                      |                                      |      | 首页           | 、 从业人员管理 | 系统管 |
|----------------------------|-----------------------------|--------------------------------------|------|--------------|----------|-----|
| 位置: 💡 首页>离职申请详情            |                             |                                      |      |              |          |     |
| 鄂田市请详情                     |                             |                                      |      |              |          |     |
| 姓名<br>龍一                   | 所属机构及部门名称<br>邮储北京分行         | 机构及部门名称<br>个人 金融部                    |      | 证件类型<br>身份证  |          |     |
| 证件号码<br>110101195810164585 | <sup>资格类别</sup><br>基金销售业务资格 | 现机构聘用日期<br>2018-07-27                |      | 从业岗位<br>客户经理 |          |     |
| 职务<br>经理                   | 离职时间<br>2018-07-29          | 竟业禁止说明或者诚信<br><sup>1121</sup> 圈2.png |      |              |          |     |
| 高职原因<br>否                  |                             |                                      |      |              |          |     |
|                            |                             |                                      |      |              |          |     |
| 环节名称 执                     | 行人                          | 执行时间                                 | 意见类型 |              | 意见详情     |     |
| 机构审核 孙                     | 桐                           | 2018-07-30                           | 通过   |              | 无        |     |
|                            | -                           | 2018-07-30                           | 无    |              | 无        |     |

**图**28.

# 4 修改密码

点击菜单项【系统管理】一》【修改密码】进入密码修改页面,输入旧密码后并填写新 密码,点击"确定"按钮修改完成。下次登录系统时需输入新密码进行登录。如下图所示:

| 8 | <b>中国证券投资基金业协会</b><br>Asset Management Association of China<br>从业人員管理平台 |          | 首页 | 个人信息管理 | 系统管理 |
|---|-------------------------------------------------------------------------|----------|----|--------|------|
| 当 | 前位置: ♀ 首页>修改密码                                                          |          |    |        |      |
|   |                                                                         |          |    |        |      |
|   |                                                                         |          |    |        |      |
|   |                                                                         |          |    |        |      |
|   |                                                                         |          |    |        |      |
|   |                                                                         |          |    |        |      |
|   |                                                                         | 旧密码      |    |        |      |
|   |                                                                         | tr etaza |    |        |      |
|   |                                                                         | 新省码      |    |        |      |
|   |                                                                         | 确认新密码    |    |        |      |
|   |                                                                         |          |    |        |      |
|   |                                                                         | 确定       |    |        |      |
|   |                                                                         |          |    |        |      |
|   |                                                                         |          |    |        |      |
|   |                                                                         |          |    |        |      |
|   |                                                                         | 图29.     |    |        |      |